## Recherche des clients dans la liste :

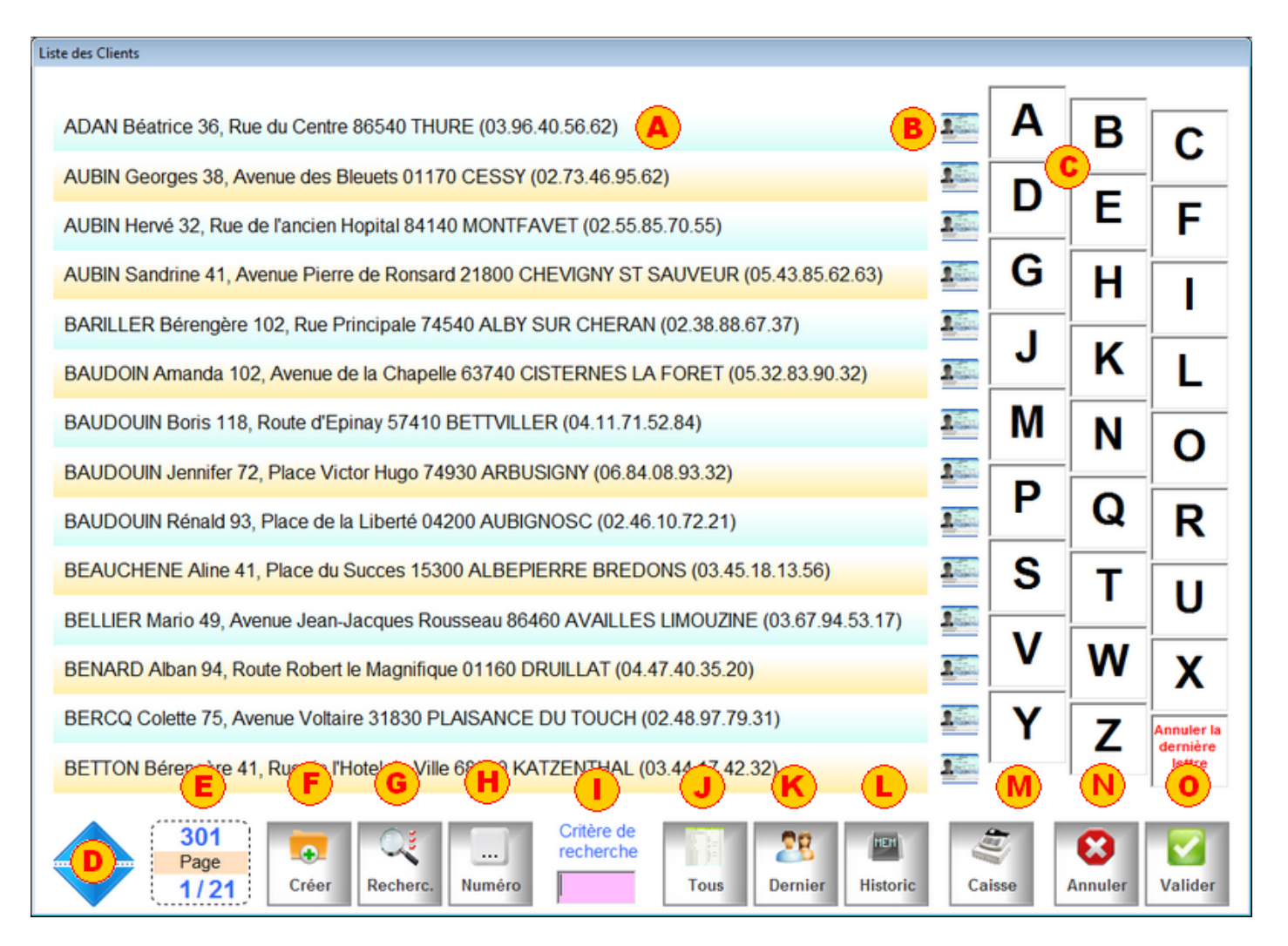

La liste affiche la liste des clients pour sélectionner le client choisi dans la caisse. Suivant le paramétrage de votre caisse, certains boutons peuvent ne pas apparaitre.

- (A) Cliquer sur le nom pou le sélectionner.
- (B) Cliquez sur l'icone pour afficher une fenêtre avec les informations complémentaires sur le client.
- (C) Permet de saisir une critère avec le clavier tactile ou la souris.
- (D) Défilement des pages vers le bas ou le haut.
- (E) Indique le nombre de fiches et la page affichée.
- (F) Permet de créer une fiche si elle n'existe pas dans la liste.
- (G) Permet de rechercher un critère dans toutes les zones de la fiche client.
- (H) Appelle la fiche en tapent directement son numéro.
- (I) Saisir une critère pour sectionner l'affichage.
- (J) Réaffiche la liste de tous les clients. Attention l'affichage peut être long pour un fichier important.
- (K) Valide automatiquement le dernier client appelé.
- (L) Affiche la liste des 20 derniers clients appelés.
- (M) Retourne à la caisse ou a la fiche client après la sélection.
- (N) Sort du module sans sélectionner de fiche.
- (O) Valide la première fiche.